# MAX

•

2008 4, 370640H-0129

Measurement & Automation Explorer (MAX)

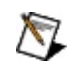

LabVIEW Real-Time MAX . LabVIEW Real-Time 2 .

La

National Instruments <u>National Instruments</u>.

 $\ensuremath{\mathbb{C}}$  2003–2008 National Instruments Corporation. .

National InstrumentsPDF . PDFAdobe Acrobat Reader5.0.5. Adobe ReaderIncorporated.National Instruments

<u>Adobe</u>

- *LabVIEW* (LabVIEW ≫LabVIEW LabVIEW
   . Real-Time .)
- LabVIEW Real-Time
- LabVIEW Real-Time , , , Discussion Forums <u>http://ni.com/support/labview/real-time</u> .

.

• NI-CAN

### FAQ

.

.

:

National Instruments ni.com LabVIEW Real-Time FAQ

http://ni.com/support

## LabVIEW Real-Time

LabVIEW Real-Time . LabVIEW Real-Time .

## 1. LabVIEW Real-Time

2. \_\_\_\_\_

3. \_\_\_\_

4. <u>I/O</u>

5. \_\_\_\_\_

LabVIEW Real-Time .

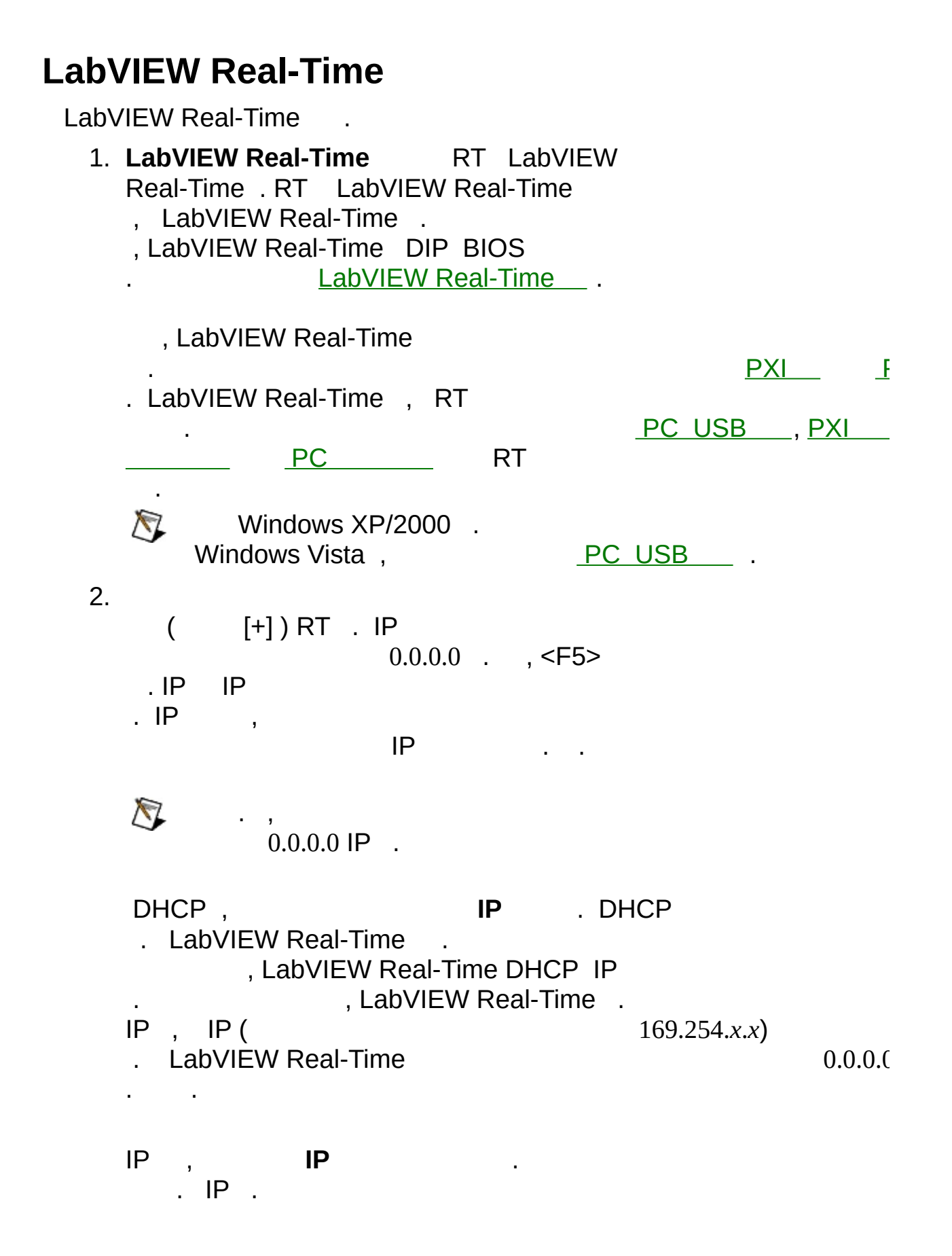

|           | . DNS                     | 0.0.0.0                        |
|-----------|---------------------------|--------------------------------|
|           |                           |                                |
|           |                           |                                |
|           |                           |                                |
| -         | ·                         |                                |
| 3.<br>Lal | VIEW Real-Time IP         |                                |
|           |                           |                                |
| RT        | LabVIEW Real-Time         |                                |
|           |                           |                                |
| L         | abVIEW Real-Time :        |                                |
|           | a. RT.                    |                                |
|           | b I<br>Time               | LabVIEW Real-<br>LabVIEW Real- |
|           | Time .                    | • ,                            |
|           | ,<br>││││││ PC I abVIEW R | eal-Time                       |
|           | , Real-Time .             |                                |
|           | Ladview Real-IIr          | ne<br>≫ (₩vihdows Vista ,      |
|           | >> )                      | National Instruments           |
|           |                           | al-Time                        |
|           | С.                        |                                |
|           | LabVIEW Real-Time         | -                              |
|           |                           |                                |
|           | LabVIEW VI                |                                |
|           |                           |                                |
|           |                           |                                |
|           |                           |                                |
|           |                           |                                |

d. **I/O** LabVIEW Real-Time National Instruments I/O . I/O

LabVIEW Real-Time .

## LabVIEW Real-Time

LabVIEW Real-Time .

1. .

2.

.

MAX . \_\_\_\_\_. MAX

\_ •

| • |  |  |  |
|---|--|--|--|
| • |  |  |  |
|   |  |  |  |
|   |  |  |  |

|          | IP 0.0.0.0 . IP .         |
|----------|---------------------------|
|          | MAX .                     |
| -        | · ·                       |
| IP       | IP.IP                     |
| -        | ·<br>·                    |
| -        | . MAX                     |
| - (<br>) | . LabVIEW<br>Real-Time OS |
| - (<br>) | PC USB ,                  |
| - ( )    | ().<br>. LabVIEW Real-    |
|          | LabVIEW Real-Time         |
| - (<br>) | · ,                       |
| - (<br>) | OS                        |
| ,        | , OS                      |
|          | RT . RT                   |

•

RT MAX LabVIEW Real-Time

## LabVIEW Real-Time

.

LabVIEW Real-Time

LabVIEW Real-Time .

|    | RT                                                   |
|----|------------------------------------------------------|
| IP | IP . IP<br>IP .                                      |
|    | LabVIEW RT .<br>CPU .                                |
|    | RT . RT<br>. RT<br>. MAX .                           |
|    | RT LabVIEW LabVIEW Real-Time<br>. RT .<br>. MAX . RT |

RT LabVIEW Real-Time RT . LabVIEW Real-Time , USB , DIP BIOS . LabVIEW Real-Time . , USB \_\_\_\_\_<u>PC\_USB</u> . RT , • Windows XP/2000 . Windows Vista, PC USB. MAX ≫RT . , MAX . : PC USB PXI PXI PXI PC PC PC \_\_\_\_\_ IP PXI PC Windows OS LabVIEW Real-Time . BIOS PC PXI . BIOS Windows . BIOS

, BIOS . . RT PXI MAX ,

.

.

• RT PXI PC .

• RT PXI , BIOS . PXI

Halt OnAll, But KeyboardStarCMOS SetupHalt OnBIOSPXI

## PC USB

PC USB LabVIEW Real-Time USB PC

# $\overline{\mathbb{N}}$

•

- USB
- •
- PC PXI PC USB :
  - 1. PC Windows ≫National Instruments≫Measurem∉ Automation Explorer MAX .

.

- 2. USB USB . 
   NC
   USB
- 3. **≫RT ≫ PC USB**
- 4. PC USB .
- 5.
- 6. PC USB USB .

.

- USB
- 7. USB .
- PC USB , PC USB . PC .
- USB USB BIOS . USB .
- PC USB :
  - 1. NI Real-Time . NI Real-Time ,
  - 2.

| 3. <b>.</b><br>IP,,,DNS . , IP<br>IP . IP<br>4. <b>.</b>                                      |    | 0.0.0.0 , . |
|-----------------------------------------------------------------------------------------------|----|-------------|
| 5. LabVIEW Real-Time .<br>LabVIEW Real-Time ,<br>LabVIEW Real-Time . , LabVIEW<br>Real-Time . |    |             |
| 6<br>NI Real-Time .                                                                           |    |             |
| , IP                                                                                          | IP | IP .        |

PXI C: .
OS . LabVIEW Real-Time LabVIEW
Real-Time OS .
PXI Windows LabVIEW Real-Time LabVIEW Real-Time PXI LabVIEW Real-Time PXI
PXI LabVIEW Real-Time .
Windows XP/2000 .
Windows Vista , PC USB .

PC PXI PXI :

- 1. PC . .
- 2. PC Windows ≫National Instruments≫Measurem∉ Automation Explorer MAX .
- 3. **≫RT ≫P**XI
- 4. **PXI** . .

- . 5. .
- 6. LabVIEW RT PXI

PXI . . PXI . . PXI . . FAT32 .

PXI PXI LabVIEW Real-Time . PXI Windows OS , LabVIEW Real-Time PXI .

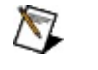

Windows XP/2000 . Windows Vista ,

PC USB

PC PXI :

1. PC . .

- 2. PC Windows ≫National Instruments≫Measurem∉ Automation Explorer MAX .
- 3. **≫RT** . **≫PXI**
- 4. **PXI** . . .
- 5. .
- 6. LabVIEW RT PXI

PXI LabVIEW Real-Time . LabVIEW-Time . PXI LabVIEW Real-Time . PC PXI .

PXI .

. MAX

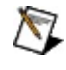

Vindows XP/2000.Windows Vista ,PC USB

PC PXI :

1. PC . .

- 2. PC Windows ≫National Instruments≫Measurem∉ Automation Explorer MAX .
- 3. **≫RT ≫PXI**
- 4. **PXI** . . .
- 5. .
- 6. LabVIEW RT PXI

:

1. PXI .

2. .

3. RT .

MAX RT . PXI PXI .

PC C: . OS . LabVIEW Real-Time LabVIEW Real-Time . OS . PC Windows LabVIEW Real-Time LabVIEW Real-Time \_\_\_\_\_\_\_\_. LabVIEW Real-Time PC PC LabVIEW Real-Time .

Windows XP/2000 . Windows Vista ,

PC USB

PC PXI PC :

- 1. PC . .
- 2. PC Windows ≫National Instruments≫Measurem∉ Automation Explorer MAX .
- 3. **≫RT ≫PC**

- 4. **PC** . .
- . 5. .
- 6. LabVIEW RT PC

PC PC PC PC FAT32

PC PC LabVIEW Real-Time . Windows OS , PC LabVIEW Real-Time

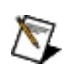

•

Windows XP/2000 . Visto <u>PC USB</u>. Windows 7... Windows Vista ,

PC PXI :

1. PC . .

- 2. PC Windows ≫National Instruments≫Measurem∉ Automation Explorer MAX .
- 3. **≫RT ≫PC**
- 4. **PC** . . .
- 5. .
- 6. LabVIEW RT PC

Windows PC LabVIEW Real-Time . PC . PC LabVIEW-Time . PC LabVIEW Real-Time . PC PC .

PC PC . PC

PC . MAX .

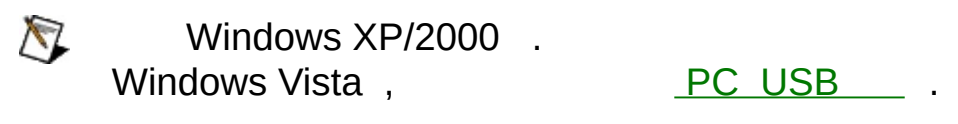

.

PC PXI :

- 1. PC . .
- 2. PC Windows ≫National Instruments≫Measurem∉ Automation Explorer MAX .
- 3. **≫RT ≫PC**
- 4. **PC** . . .
- 5. .
- 6. LabVIEW RT PC

PC . PC

:

1. . 2. .

3. RT .

MAX RT . PC PC .

LabVIEW Real-Time

. . .

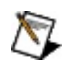

Vindows XP/2000.Windows Vista.PC USB.

PC PXI :

1. PC . .

- 2. PC Windows ≫National Instruments≫Measurem€ Automation Explorer MAX .
- 3. **≫RT** . **≫**
- 4. . . . 5. .
- LabVIEW RT 6.

RT :

- 1. RT .
- 2. .
- 3. RT .

IP PXI PC IP

0.0.0.0 .

Windows XP/2000.Windows Vista.PC USB.

PC PXI IP :

1. PC . .

•

- 2. PC Windows ≫National Instruments≫Measurem∉ Automation Explorer MAX .
- 3. **≫RT** . **≫IP**
- 4. **IP** . . .
- 5. .
- 6. LabVIEW RT IP

RT IP :

1. RT IP .

2. IP .

3. RT .

LabVIEW RT MAX IP .

IP LabVIEW Real-Time .

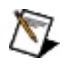

.

Windows XP/2000 . Windows Vista ,

PC USB

:

- 1. PC . .
- 2. PC Windows ≫National Instruments≫Measurem€ Automation Explorer MAX .
- 3. **≫RT** . **≫**
- 4. . . . 5. .
- LabVIEW RT 6.

: 1. RT . 2. RT . 3. RT . 4. RT . MAX RT .

, CAT-5 () • N IP CAT-5 () DHCP . DHCP : , 1. Windows , OS : • Windows Vista,  $\gg$  $\gg$ • Windows XP ,  $\gg$ • Windows 2000 , ≫  $\gg$ 2. 3. **(TCP/IP)** . Windows Vista 4 (TCP/IPv4) . 4. **IP** . IP . DHCP IP , MAX . LabVIEW Real-Time . LabVIEW Real-Time , IP <u>IP</u>. IP .

# MAX

.

Measurement & Automation (MAX) . MAX .

. MAX MAX

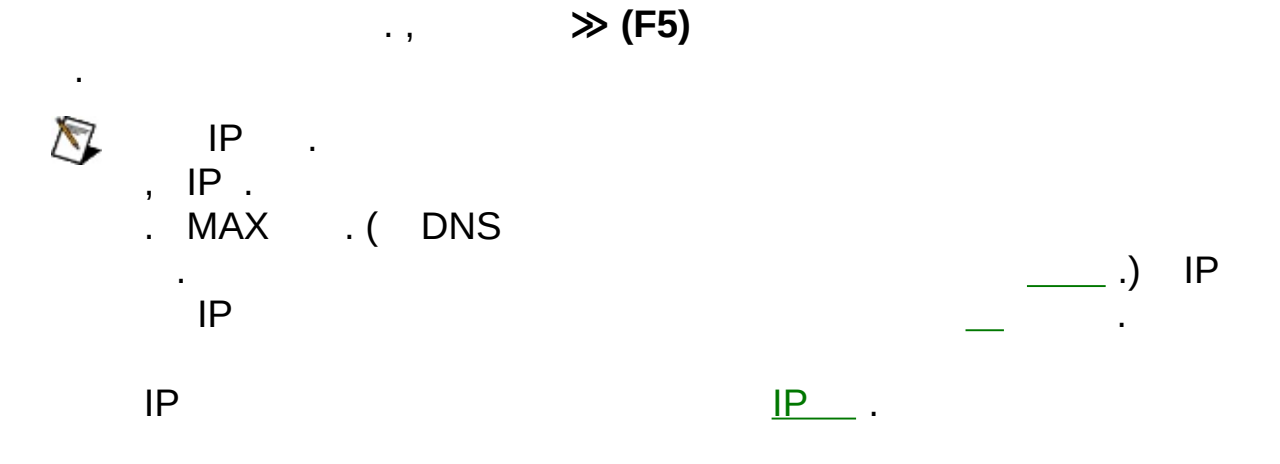

#### RT :

- 1. MAX
- 2. , IP 169.254.*x*.*x*) 0.0.0.0 . 3. . .

•

₹

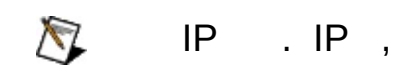

.

•

IP , DHCP IP . DHCP IP . , DHCP DNS DNS . DHCP DHCP .

# DHCP , DHCP

- . DHCP :
  - .
  - .

•

• myhost myhost\_dynip123 ,

#### DHCP . IP DNS . (

nslook

- FieldPoint DHCP LabVIEW Real-Time 7.0 . FieldPoint DNS LabVIEW Real-Time 7.1
- 4.

 $\overline{\mathbb{N}}$ 

IP IP .

•

<u>\_IP\_\_\_</u>. IP

<u>IP</u>.

| IP      | . DNS<br>0.0.0.0 . | DNS  |  |
|---------|--------------------|------|--|
| 5. PXI  | IP,IP<br>IP.       | IP . |  |
| 6.<br>7 |                    |      |  |

7. 8. <u>TCP/IP</u>.

| IP        |  |
|-----------|--|
| <u>IP</u> |  |
| <u>IP</u> |  |
| <u>IP</u> |  |
| TCP/IP    |  |

CAT-5 () IP . IP . . FieldPoint FP-160x RT IP IP. IP . IP IP . DHCP DHCP IP . DHCP IP . IP . DHCP , . IP IP . . DHCP LabVIEW Real-Time IP RT , LabVIEW Real-Time . DHCP IP . , LabVIEW Real-Time RT IP ( 169.254*.x.x***)** . IP . LabVIEW Real-Time 0.0.0.0 IP . . DHCP, IP. IP . DHCP IP , LabVIEW Real-Time MAX IP . IP DHCP

IP .

IP , IP

- **IP** \_\_ . IP 13 4 . 0 255 . 10 . IP 224.102.13.24 10.
- — , . 255.255.255.0 .
- — IP.

- ,

.

• DNS -- DNS IP IP.

#### <u>IP</u>

. .

- , MAX .

|                             | 255                                                     | .255.0.0 IP |
|-----------------------------|---------------------------------------------------------|-------------|
| 5 .<br>255.255              | 5.255.0 .                                               |             |
|                             | 0.0.0.0 .                                               |             |
| nfig .                      |                                                         |             |
| ipconfig<br>onfig /all /all | g <b><enter></enter></b> .<br>ipconfig                  |             |
|                             | 5 .<br>255.255<br>nfig .<br>ipconfiş<br>onfig /all /all |             |

## TCP/IP

.

TCP/IP TCP/IP LabVIEW Real-Time .

IP TCP/IP LabVIEW Real-Time . ,

TCP/IP , LabVIEW Real-Time DHCP IP . IP , LabVIEW Real-Time IP (169.254.x.x) . . IP , LabVIEW Real-Time , LabVIEW Real-Time IP

0.0.0.0.

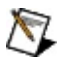

•

DHCP TCP/IP

## RT .

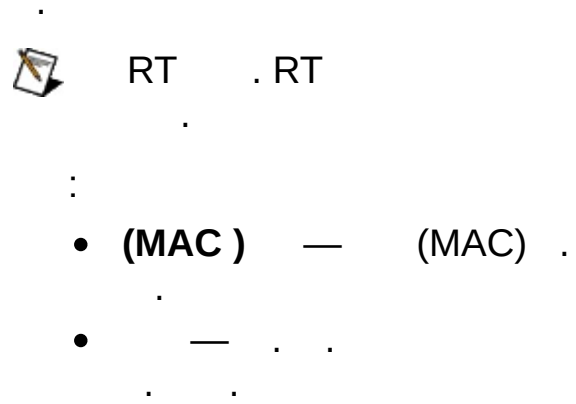

- — , **TCP/IP** . TCP/IP (DHCP ) , , EtherCAT .
- . .
- IP , IP . , TCP/IP , . , IP IP .
- \_\_\_\_\_, .\_\_\_\_\_. TCP/IP , .
- — TCP/IP(), TCP/IP .

# / : 10 10 Mbps . 100 Mbps . 1,000 Mbps, 1 1 (Gbps) .

RT . RT

•

RT . RT

🕅 RT .

.

• — TCP/IP(), . DDP , . DDP , . TCP/IP .

RT :

RT OS . OS

.

RT OS . , OS

. .

- , . 1 10000 ms . ,
- . . DDP , FTP
- , LabVIEW .
- **IP** \_\_IP . 2 255 .

# IP ()

IP () IP IP IP . MAX IP . IP , MAX MAX

IP ()

#### LabVIEW Real-Time .

- . LabVIEW VI
- .
- . .
- · ·
  - 4 :
    - (C:).
    - (C:)
    - RAM .
    - RAM .

IP LabVIEW Real-Time

RT LabVIEW Real-Time RT

RT Windows OS , LabVIEW Real-Time . LabVIEW Real-Time LabVIEW Real-Time

LabVIEW Real-Time :

.

 RT.
 . I LabVIEW Real-Time . RT , LabVIEW Real-Time

.

.

•

3. <u>LabVIEW Real-Time</u>,,.

## LabVIEW Real-Time

LabVIEW Real-Time :

,

- 1. LabVIEW Real-Time , :
  - a. RT.
  - b. . I LabVIEW Real-

\_\_\_\_\_ ·

Time . Time . LabVIEW Rea

2. . RT , \_\_\_\_\_\_. RT

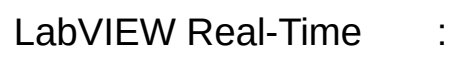

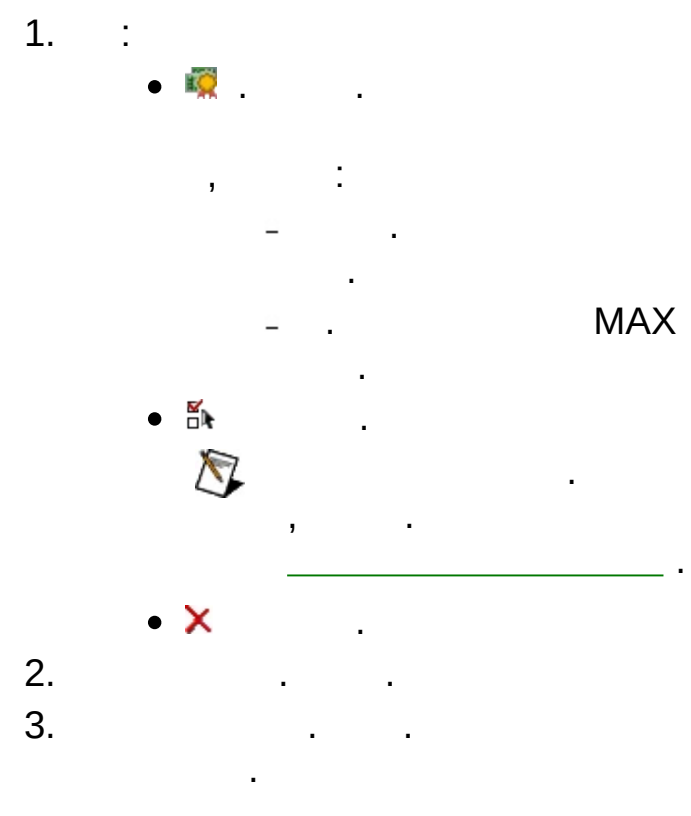

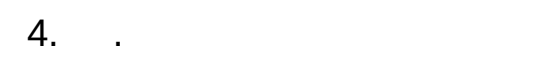

## BIOS

BIOS Real-Time BIOS . Real-Time .

BIOS

LabVIEW Real-Time :

- 1. :
  - MAX 3.0.*x*
  - .
  - **BIOS** Real-Time BIOS . Real-Time BIOS .
  - . . : • .
  - ✓ .
  - **4** , .
  - ⊉ .
  - × \_\_\_\_\_

- ¥ \_ .
- **X** .
  - :
  - .
  - ,
  - .,, (),,

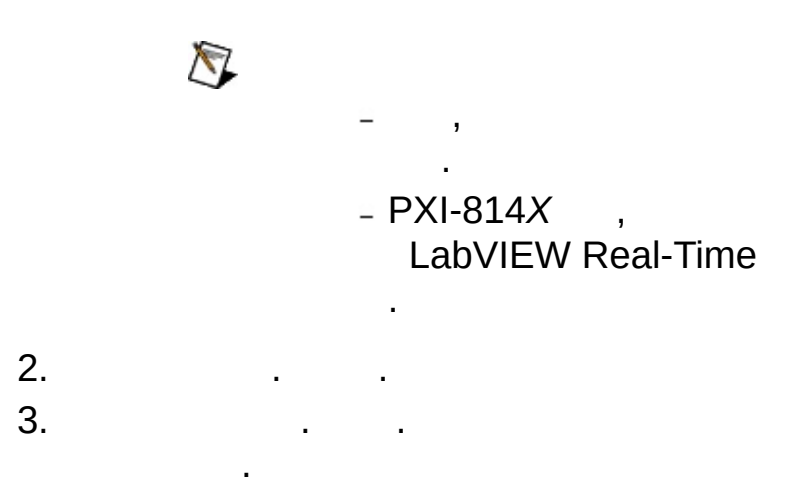

4. .

| 🔊 , , LabV                    | EW Real | -Time ,             |                   |
|-------------------------------|---------|---------------------|-------------------|
| VISA/PXI                      | ВТ •    | Lah\/IE\W Real-Time |                   |
| . LabVIEW 8.0<br>. LabVIEW 7. |         | X                   | Tools≫RT Target O |

. MAX

| •   |  |  |  |  |
|-----|--|--|--|--|
| :   |  |  |  |  |
| 1.  |  |  |  |  |
| 2.  |  |  |  |  |
| 3.  |  |  |  |  |
| MAX |  |  |  |  |

. MAX

•

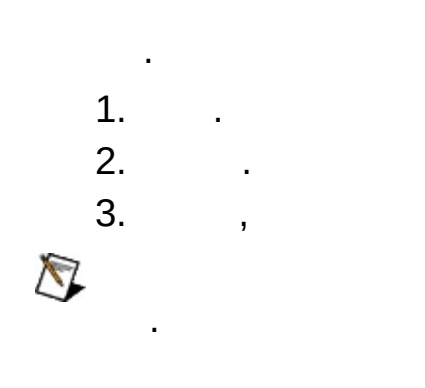

## Windows

Windows MAX :

• 1 (SP1) Microsoft Windows XP Microsoft Windows XP (ICF), ICF LabVIEW Real-Time

- 1. ≫ ≫ 2. . 3. . 4.
- 2 (SP2) Microsoft Windows XP **Microsoft Windows Vista** Windows LabVIEW Real-Time , MAX

MAX LabVIEW Real-Time .

Windows XP SP1 MAX ICF NI KnowledgeBase 2WTAMTPK . Microsoft Windows XP SP2 NI ni.com/info winxpsp2 . Microsoft Windows Vista NI ni.com/vista.

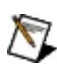

N ICF Windows

#### LabVIEW Real-Time NI, National Instruments Real-Time .

MAX NI <u>MAX</u>NI ≫ . <F1>

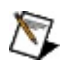

.

Traditional NI-DAQ (Legacy) DAQ (Legacy) .

Traditional NI-

# **Traditional NI-DAQ(Legacy)**

LabVIEW Real-Time , National Instruments PXI Traditional NI-DAQ (Legacy) .

- 1. RT PXI .
- 2. C:\ni-rt\system\niconfig.daq . Traditional NI-DAQ(Legacy) . .
- 3. .

2

- 4. DAQ . SCXI DAQ PXI (PXI-1010 8, PXI-1011 4) . .
  - a. MAX ≫Traditional NI-DAQ (Legacy) Configuration≫Remote DAQ Configuration . IP OK .
  - b. Remote DAQ Configuration, Traditional NI-DAQ (Legacy) . DAQ .
  - c. DAQ <u>RDA DAQ</u> LabVIEW Real-Time VI E DAQ <u>self-diagnostic VI</u>
- Traditional NI-DAQ (Legacy) SCXI Remote DAQ
   Configuration . MAX ≫Traditional NI DAQ (Legacy)
   Configuration≫Remote DAQ Configuration . IP
   OK .
  - a. Remote DAQ Configuration SCXI Chassis Add .
  - b. SCXI Chassis Next .
  - C. Next.

- d. Chassis ID Chassis Address . ID PXI-1010 DIP . PXI-1011 dip
- e. Control SCXI with Internal Bus , C:\ni-rt\system RT pxisys.ini DAQ SCXI . Finish .
- f. niconfig.daq .

SCXI , <u>RT\_SCXI</u> . SCXI

ni.com/support <u>SCXI Troubleshooting Resource</u>.

- 6. SCXI RT :
  - a. 4 RDA DAQ SCXI
  - b.

# **RDA** Traditional NI-DAQ(Legacy)

RDA Traditional NI-DAQ (Legacy) : **≫**Traditional NI-DAQ (Legacy) Devices 1. Add Device . Remote Device 2. Next. 3. Select Remote Computer Remote Computer Name/IP Address IP. Browse Next.  $\overline{\mathbb{N}}$ , 4. Remote Configuration Next. 5. . 6. Finish.  $\mathbb{N}$ RT NI-DAQ 7. . 8. RT . Measurement & Automation Explorer Help for Traditional NI-DAQ Creating Virtual Channels . MAX  $\gg$ 

.

**≫**Traditional NI-DAQ